附件

## 答题指南

方式一:

(1)使用微信搜索中国大学生在线,关注公众号,如图1。

(2)进入公众号页面如图 2,点击右下方"猜你想看",选择四史问答。

(3) 进入图 3 界面,点击左上方"答题入口"。

(4)将会弹出登录界面,输入姓名、手机号等信息,如图4,注册后 姓名、学校、用户类型不可更改。

(5) 注册完成后进入图 5 界面,可以选择每日答题或 PK 模式答题获得积分。具体规则点击图 5 中答题规则可知。

示例:点击"英雄篇"完成答题后,将会弹出答对题目数和答题时长, 如图 6。

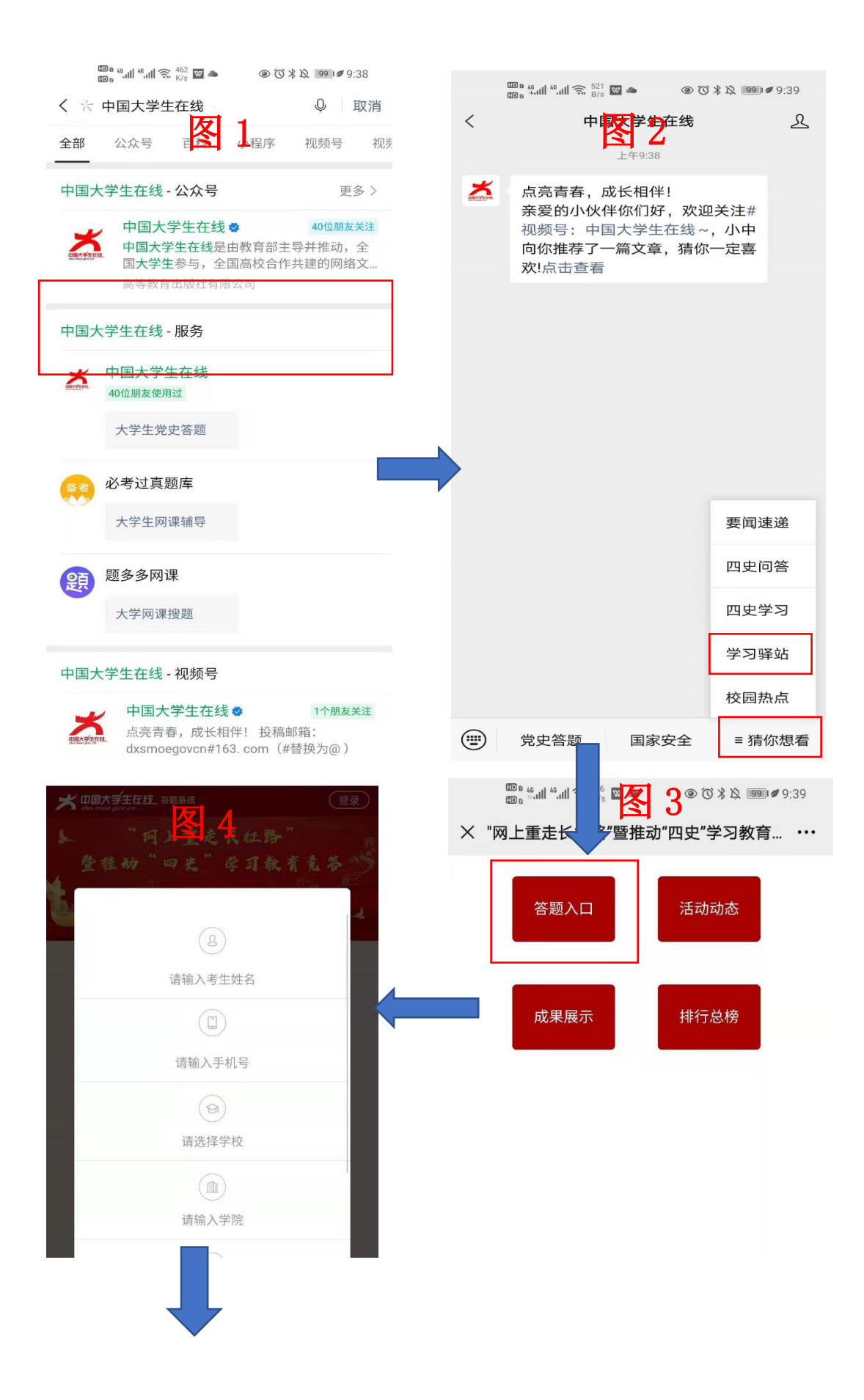

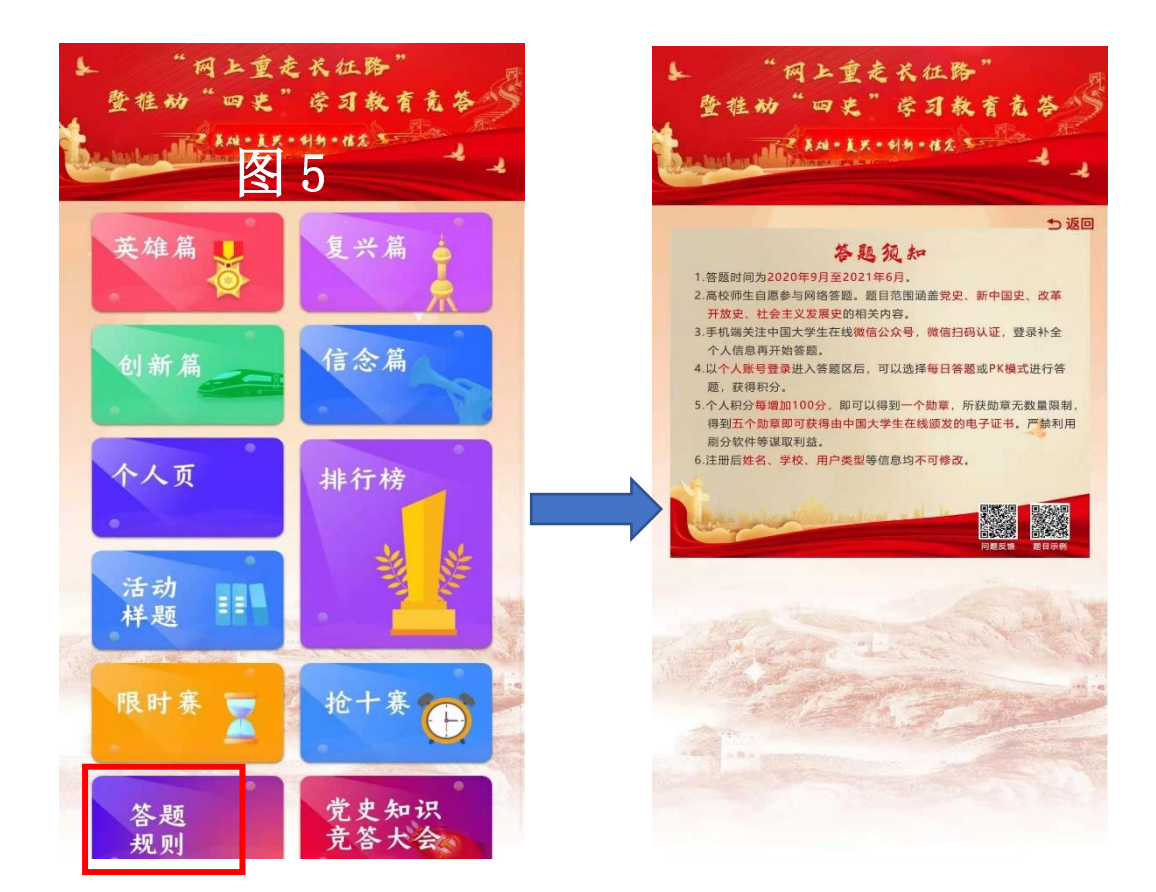

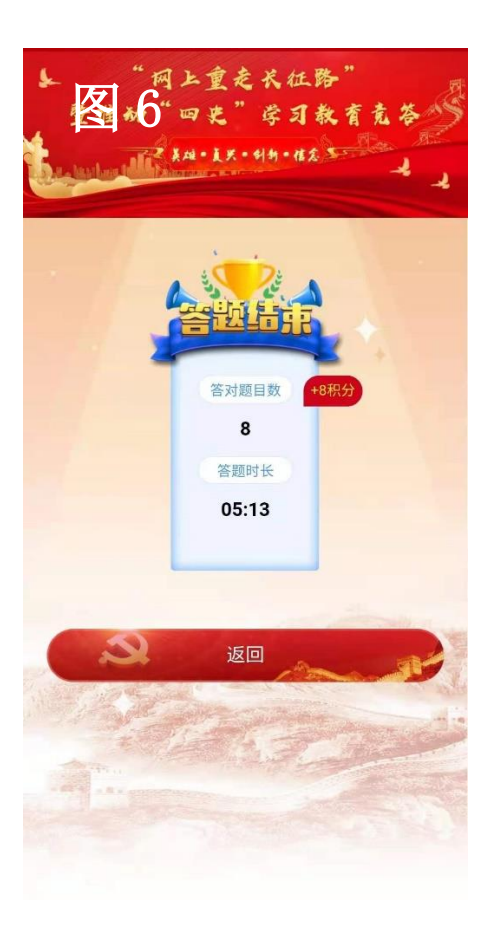

方式二:

丘瑞斯微信公众号二维码:

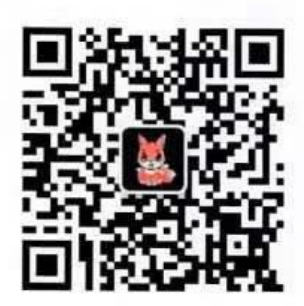

- (1)使用微信扫描图中二维码,关注丘瑞斯公众号,进入公众号界面,如图1。
- (2) 点击图1下方的"当前活动",进入图2界面。
- (3)点击"知史爱党 知史爱国"北京市学生"四史"学习知识竞赛,进入图3界面,点击右侧大学生入口。
- (4)将会弹出登录界面,输入姓名、手机号等信息,如图4,注册后姓名、学校、用户类型不可更改。
- (5) 注册完成后进入图 5 界面,可以选择每日答题或 PK 模式答题获得积分。具体规则点击图 5 中答题规则可知。
- (6)示例:点击"英雄篇"完成答题后,将会弹出答对题目数和答题时长,如图6。

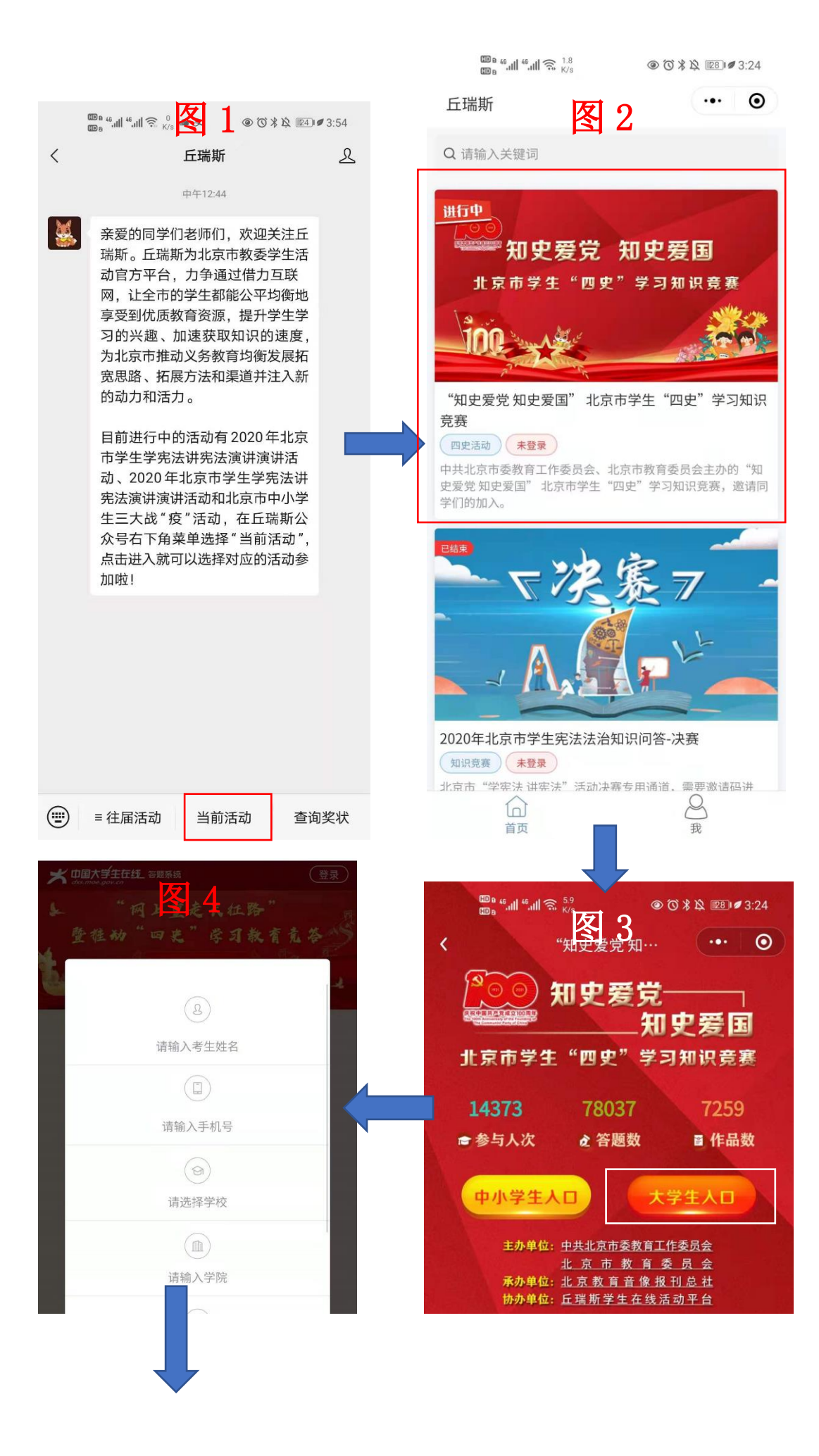

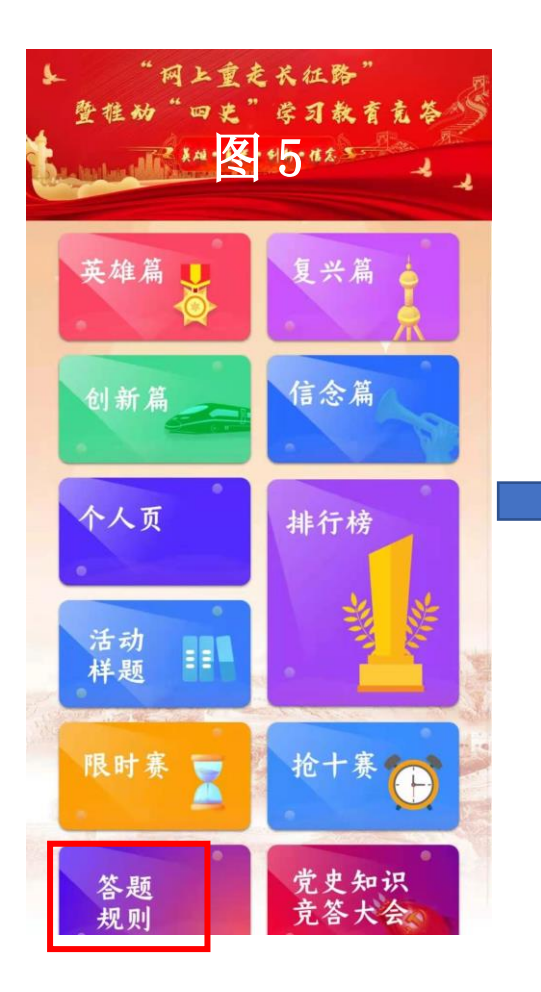

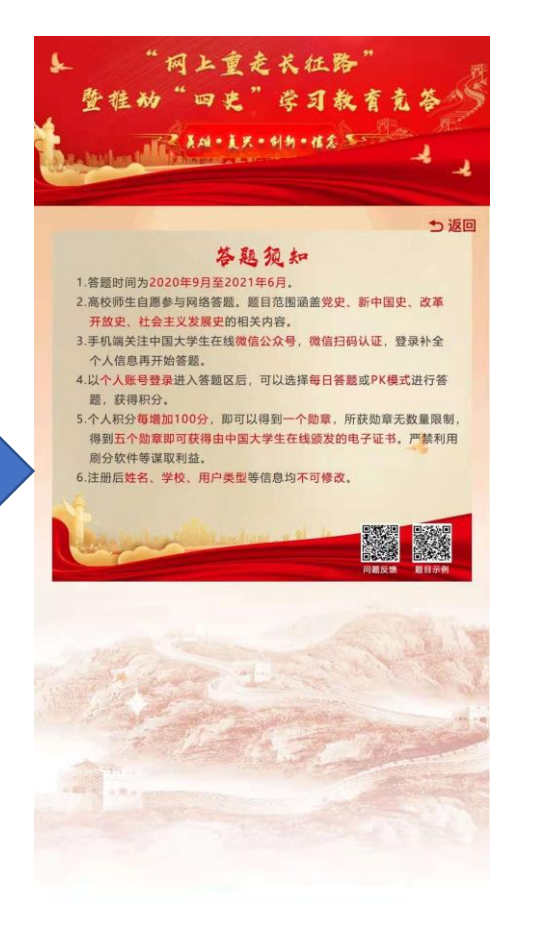

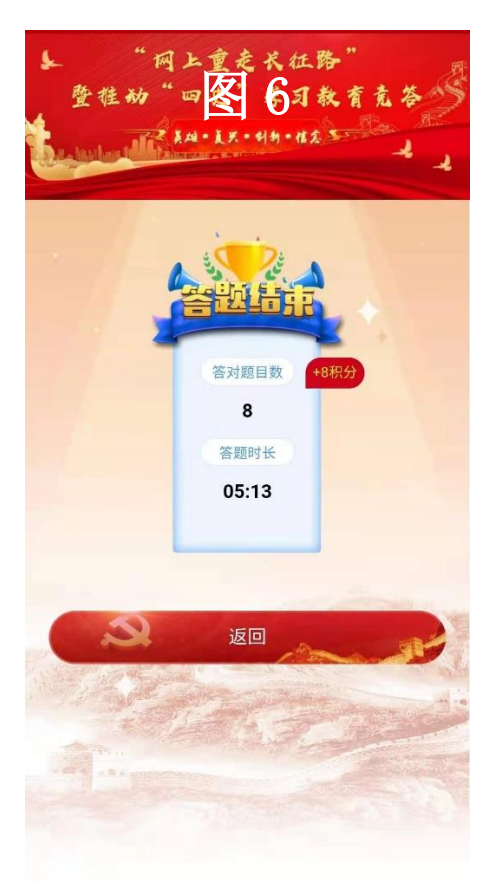